# How to remove the sign in password in Windows 10

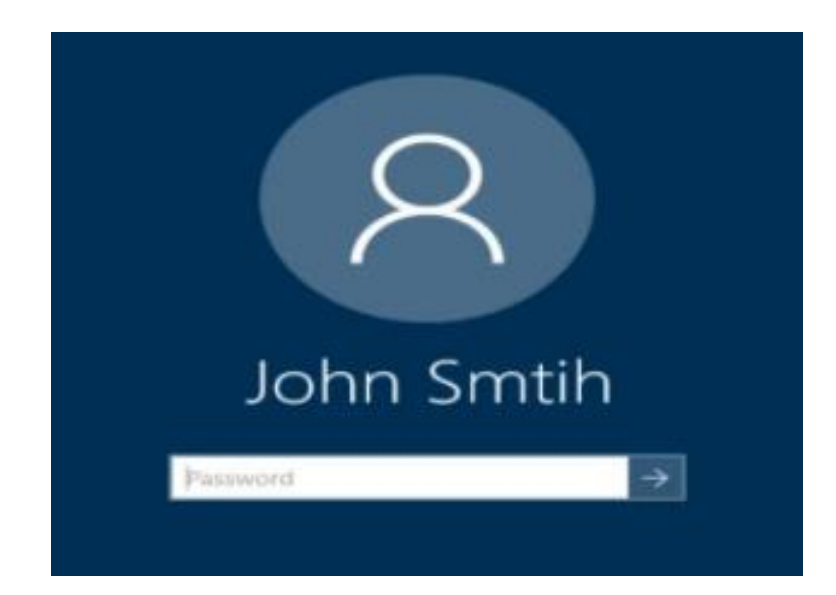

There is a magical app for this and other administrator tasks

### NETPLWIZ

(Network Places Wizard)

## 1. Launch a RUN COMMAND by holding the Windows + R key simultaneously

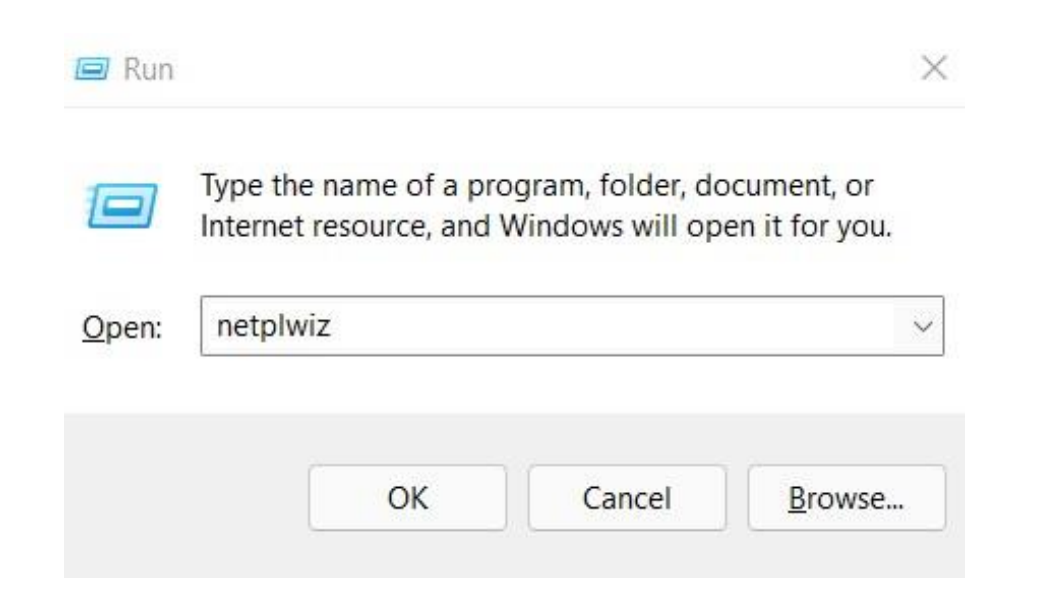

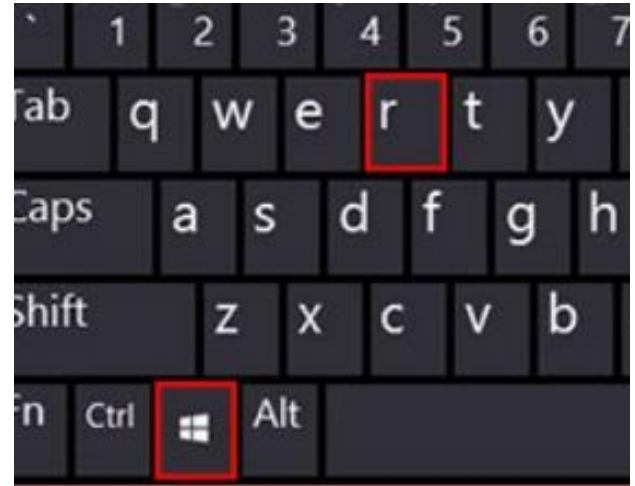

2. Type **netplwiz** and press OK or enter

#### 1. Uncheck Users must enter a user name & password......

| <b>G</b> Use the list be                    | elow to grant or deny users access to your                                                                          |      |
|---------------------------------------------|----------------------------------------------------------------------------------------------------|------|
| computer, an                                | d to change passwords and other settings.                                                                           |      |
| Users must <u>e</u> nter a                  | user name and password to use this compute                                                                          | er.  |
| Users for this compute                      | er:                                                                                                    |      |
| User Name                                   | Group                                                                                                    |      |
|                                             |                                                                                                    |      |
| Selarkg1139@gmai                            | il.com Administrators                                                                                               |      |
| Sclarkg1139@gmai                            | il.com Administrators<br>Add <u>R</u> emove Pr <u>o</u> pert                                                        | ties |
| Password for clarkg1                        | il.com Administrators<br>Add <u>R</u> emove Pr <u>o</u> pert<br>1139@gmail.com                                      | ties |
| Password for clarkg1<br>To change<br>Users. | il.com Administrators<br>Add <u>R</u> emove Proper<br>1139@gmail.com<br>your password, go to PC settings and select | ties |

2. Then click - Advanced tab

#### **Uncheck** Require users to press Ctrl+Alt+Delete

| You c  |                                                                                        |                                                                                                    |
|--------|----------------------------------------------------------------------------------------|----------------------------------------------------------------------------------------------------|
| 104.0  | an manage the pa                                                                       | asswords you have stored on this computer                                                                                                    |
|        |                                                                                        | Manage Passwords                                                                                                    |
| Advar  | ced user manage                                                                        | ement                                                                                                    |
| 87     | Local Users and<br>user managem                                                        | d Groups can be used to perform advanced<br>nent tasks.                                                                                                    |
|        |                                                                                        | Advanced                                                                                                    |
|        |                                                                                        |                                                                                                    |
| Secure | e sign-in                                                                              |                                                                                                    |
| Secure | For added sect                                                                         | urity, you can require users to press                                                                                                    |
| Secure | For added sect<br>Ctrl+Alt+Delet<br>authentic Wind<br>system from pi<br>password info. | urity, you can require users to press<br>te before signing in. This guarantees that th<br>dows sign-in screen appears, protecting the<br>rograms that mimic a sign-in to retrieve |

Hit "OK, then Apply."

When prompted, re-enter your password to confirm the changes.

Click "OK" once more. Your password will then be removed.

#### Note:

When you click *Apply* it will prompt you for your current password. Enter it twice and you're finished. The next time you reboot, or your PC wakes up from a nap, you'll no longer need to type in your password.

### Possible problem:sometimes this line with checkbox is missing aftersome Windows 10 updates

| Use the list b<br>computer, ar                    | below to grant or deny users access to your<br>nd to change passwords and other settings.                                                                                                    |
|---------------------------------------------------|----------------------------------------------------------------------------------------------------|
| Users must <u>e</u> nter a<br>ers for this comput | a user name and password to use this computer.                                                                                                    |
| lser Name                                         | Group                                                                                                    |
|                                                   | CTUDENES / A MARCHINE AND A MARCHINE AND |
| clarkg1139@gma                                    | ail.com Administrators                                                                                                    |
| clarkg1139@gma                                    | ail.com Administrators                                                                                                    |
| clarkg1139@gma                                    | ill.com Administrators                                                                                                    |
| clarkg1139@gma                                    | ill.com Administrators                                                                                                    |
| clarkg1139@gma                                    | ill.com Administrators                                                                                                    |
| clarkg1139@gma                                    | Administrators                                                                                                    |
| clarkg1139@gma                                    | Administrators    Administrators   Add Remove Properties   1139@gmail.com Properties                                                                                                    |
| assword for clarkg                                | Administrators    Add Remove Properties   1139@gmail.com your password, go to PC settings and select                                                                                                    |

If so, go to Settings, Accounts, then Sign in Options.

Scroll down to "Require Windows Hello Sign-in for Microsoft Accounts" - & UNCHECK !

Then close your windows and reopen Run Command with netplwiz ... and that missing line should be there !